## Instalación del servidor Jena-Fuseki

El servidor Jena-Fuseki permite consultar archivos con ternas en RDF a través de una interfaz gráfica de usuario. Para utilizarlo en una computadora con sistema operativo Windows, realizar los pasos siguientes:

Paso 1. Descargar Jena-Fuseki desde la página siguiente:

https://jena.apache.org/download/

La versión descargada es la 4.9.0 como se indica en la ruta siguiente:

C:\Users\maryhelp\Downloads\apache-jena-fuseki-4.9.0.zip

| 🔤 Símbolo del sistema - fuseki-server |                  |                                          | - 🗆 ×       |
|---------------------------------------|------------------|------------------------------------------|-------------|
|                                       |                  |                                          | ^           |
| C:\apache-jena                        | -fuseki-4.9.0>fu | seki-server                              |             |
| 10:31:05 INFO                         | Server           | :: Apache Jena Fuseki 4.9.0              |             |
| 10:31:05 INFO                         | Config           | :: FUSEKI_HOME=C:\apache-jena-fuseki-    | 4.9.0\      |
|                                       |                  |                                          |             |
| 10:31:05 INFO                         | Config           | :: FUSEKI_BASE=C:\apache-jena-fuseki-    | 4.9.0\      |
| run                                   |                  |                                          |             |
| 10:31:06 INFO                         | Config           | :: Shiro file: file://C:\apache-jena-    | fuseki      |
| -4.9.0\run\shi                        | ro.ini           |                                          |             |
| 10:31:07 INFO                         | Server           | :: Memory: 1.2 GiB                       |             |
| 10:31:07 INFO                         | Server           | :: Java: 18.0.1.1                        |             |
| 10:31:07 INFO                         | Server           | :: OS: Windows 10 10.0 amd64             |             |
| 10:31:07 INFO                         | Server           | :: PID: 20508                            |             |
| 10:31:07 INFO                         | Server           | :: Started 2023/08/12 10:31:07 CDT on    | port        |
| 3030                                  |                  |                                          |             |
| 10:32:51 INFO                         | Admin            | :: [2] Create database : name = /salu    | dYcome      |
| rcios                                 |                  |                                          |             |
|                                       |                  |                                          | ~           |
| Buscar                                | 📎 o 🛱 💽 🝕        | 💼 🐂 🛃 💵 😰 🔀 💽 🎧 📟 🕒 17°C ^ 🖻 🦟 🖾 🖛 🕸 ESP | 10:34 a. m. |

**Paso 2**. Después de desempaquetar el archivo, copiar el contenido en C:\

Paso 3. Levantar el servidor desde la terminal como sigue:

C:\apache-jena-fuseki-4.9.0>fuseki-server

(ver la Figura 1)

```
Símbolo del sistema - fuseki-server
                                                                          \times
C:\apache-jena-fuseki-4.9.0>fuseki-server
10:31:05 INFO Server
                                :: Apache Jena Fuseki 4.9.0
10:31:05 INFO Config
                                :: FUSEKI_HOME=C:\apache-jena-fuseki-4.9.0\
10:31:05 INFO Config
                                :: FUSEKI BASE=C:\apache-jena-fuseki-4.9.0\
run
                                :: Shiro file: file://C:\apache-jena-fuseki
10:31:06 INFO Config
-4.9.0\run\shiro.ini
                                     Memory: 1.2 GiB
10:31:07 INFO Server
                                •••
10:31:07 INFO Server
                                     Java:
                                              18.0.1.1
                                •••
10:31:07 INFO Server
                                              Windows 10 10.0 amd64
                                •••
                                     OS:
10:31:07 INFO Server
                                     PID:
                                              20508
10:31:07 INFO Server
                                :: Started 2023/08/12 10:31:07 CDT on port
3030
10:32:51 INFO Admin
                                :: [2] Create database : name = /saludYcome
rcios
                 🎇 💽 🛱 💽 🝕 🧰 🦮 🛃 🗊 😰 🔯 💿 🎧 🖉 🕘 17°C ^ © 🖟 🖾 🖛 40 ESP 12/08/2023 🍕
Buscar
```

Figura 1. Ejecución del script del servidor jena-fuseki.

**Paso 4**. Abrir el servidor desde un navegador utilizando lo siguiente: http://localhost :3030 (ver la Figura 2).

La Figura 2 muestra también que ya se creó el conjunto de datos denominado saludYComercios.

| 🌱 Recibidos (2.247) - maria.medi 🗙 🛛 🐓            | install apache-fuseki on windo 🗙 | 🔸 Apache Jena Fuseki Ul |   | × | + |    | ` | / | -     |         | × |
|---------------------------------------------------|----------------------------------|-------------------------|---|---|---|----|---|---|-------|---------|---|
| $\leftarrow \rightarrow C$ (i) localhost:3030/#/m | anage                            | G                       | Ŀ | ☆ | * | ≡J | ⊻ |   |       | n pausa |   |
| Apache Jena Fuseki                                | 🛢 datasets 🔹 🛱 manage            | 3 help                  |   |   |   |    |   | S | erver | status  |   |

## Manage datasets

| existing datasets | <table-cell-rows> new dataset</table-cell-rows> | <b>?</b> Ξ tasks |                                    |                                             |          |       |
|-------------------|-------------------------------------------------|------------------|------------------------------------|---------------------------------------------|----------|-------|
| Filter datasets   |                                                 |                  |                                    |                                             |          | Clear |
| name              |                                                 | \$               | actions                            |                                             |          |       |
| /saludYcomercios  |                                                 |                  | <ul><li>? query</li><li></li></ul> | <ul><li>➢ remove</li><li>a ♀ info</li></ul> | 🛓 backup |       |
|                   |                                                 | « «              | 1 > »                              |                                             |          |       |

Figura 2. Interfaz gráfica de usuario para el servidor jena-fuseki.

## Video de apoyo:

https://mx.video.search.yahoo.com/search/video?fr=mcafee&ei=UTF-8&p=install+apachefuseki+on+windows&type=E211MX826G0#action=view&id=1&vid=2a455a40ca9f10f800b41a7974 d0e0ee